#### Hong Kong Product Design Makeathon 2017-2018

全港中小學產品設 計大賽2017-2018

#### 第六場工作坊 18 Nov 2017

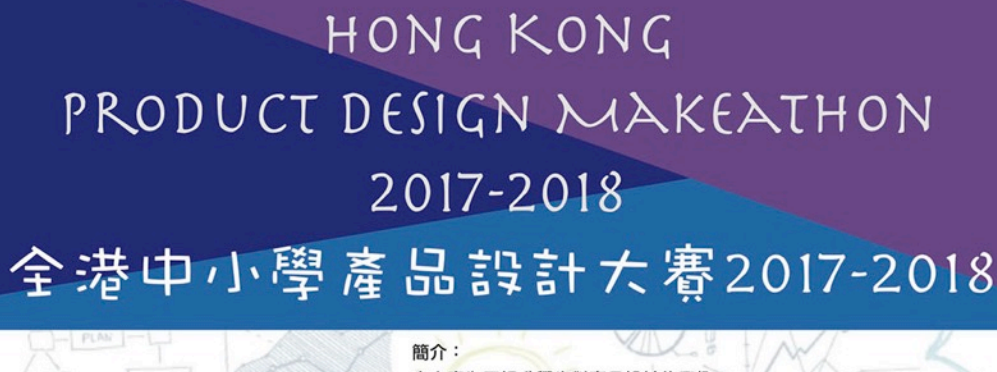

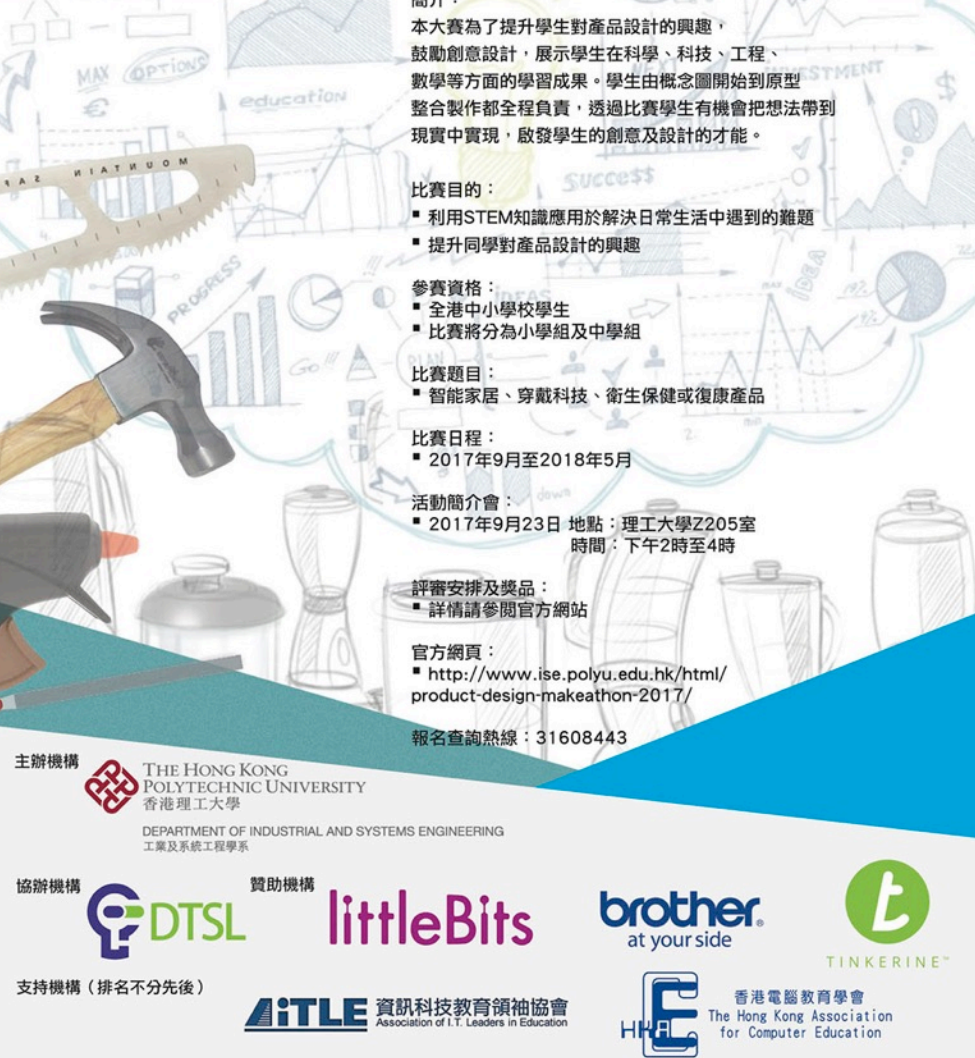

#### What is Cloudbit?

- A fast and easy way to create Internetenabled inventions
- Automate your littleBits inventions throug the Internet
- An embedded Linux System
- 64MB RAM, 4GB SD Card
- Support 802.11b/g/n
- Support the following security standards:
  - Open (no encryption)
  - WEP
  - WPA
  - WPA2

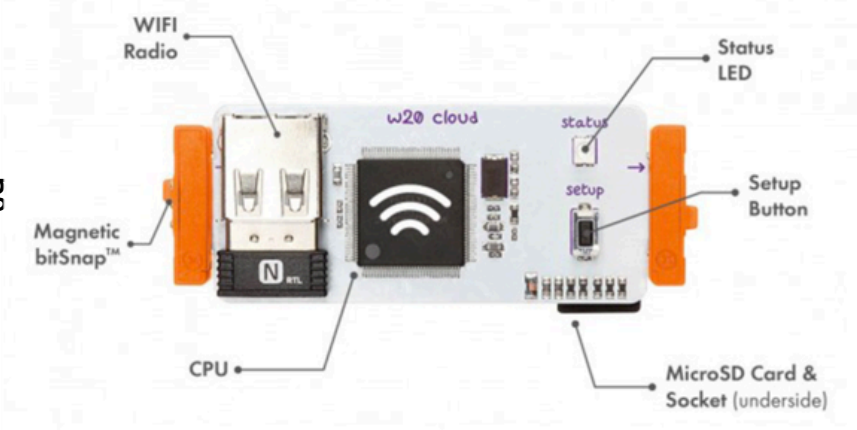

#### littleBits Smart Home Kit

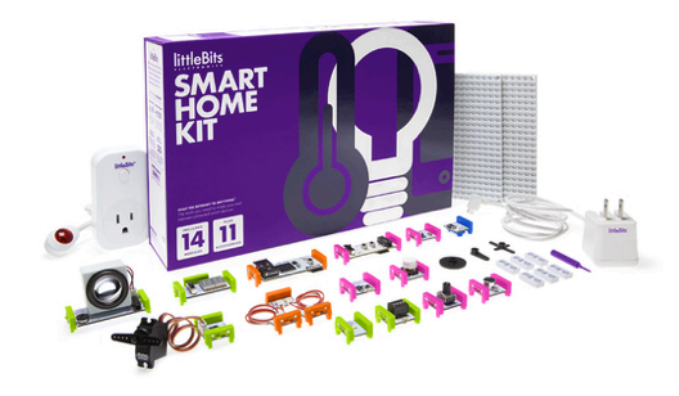

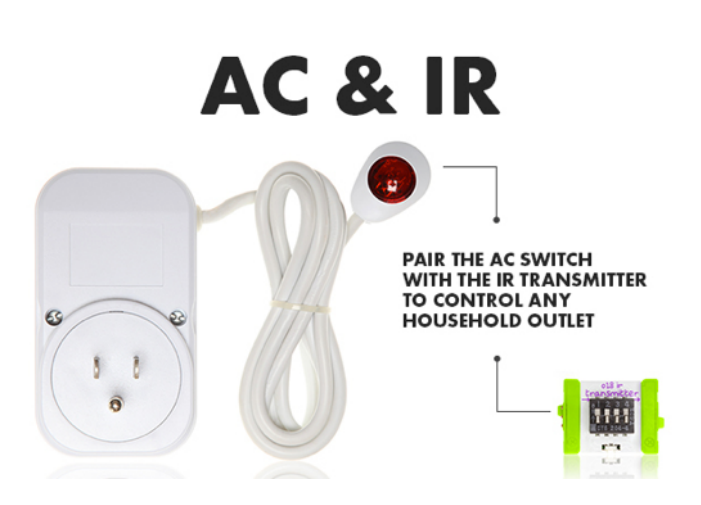

#### **MP3 PLAYER**

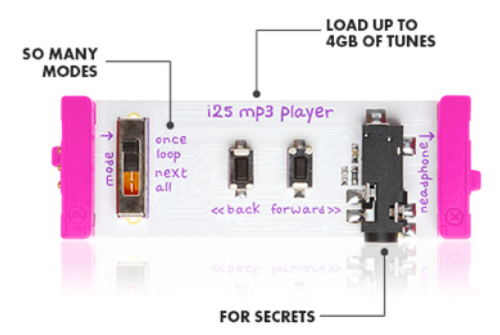

#### NUMBER

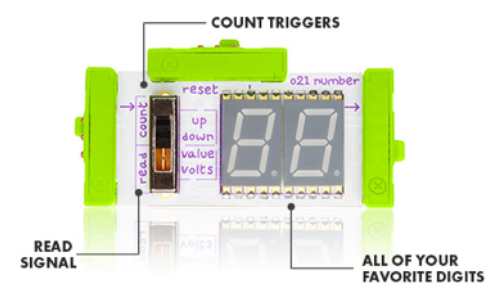

#### littleBits CloudBit Starter Kit

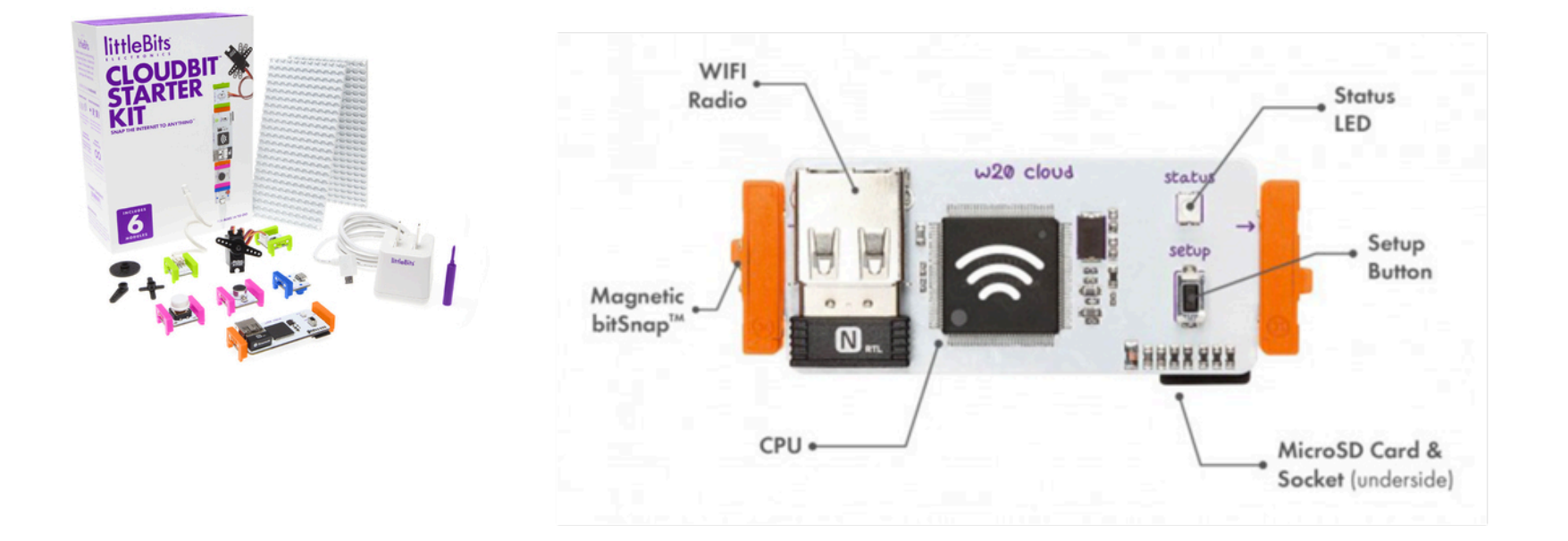

### How the Cloudbit Works

Input: From Bit to Web

The cloudBit acts as an input by receiving signal from your littleBits circuit and sending it to the internet.

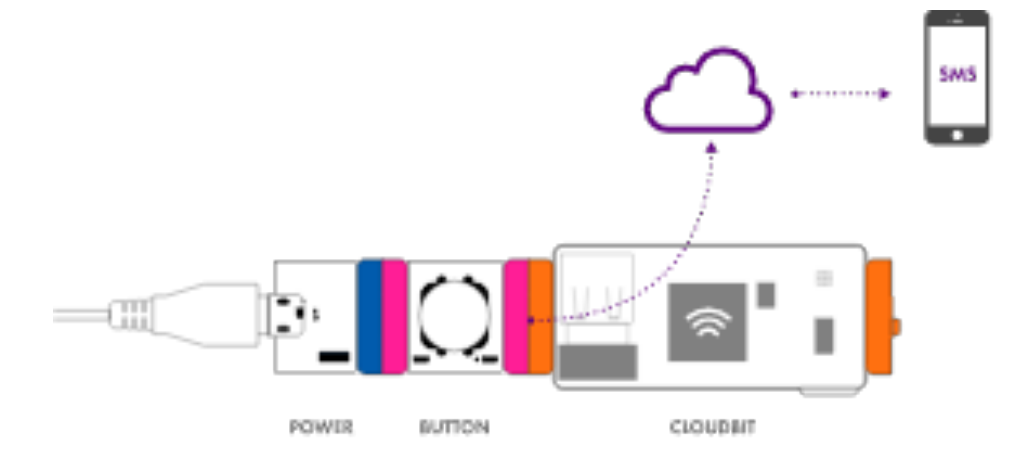

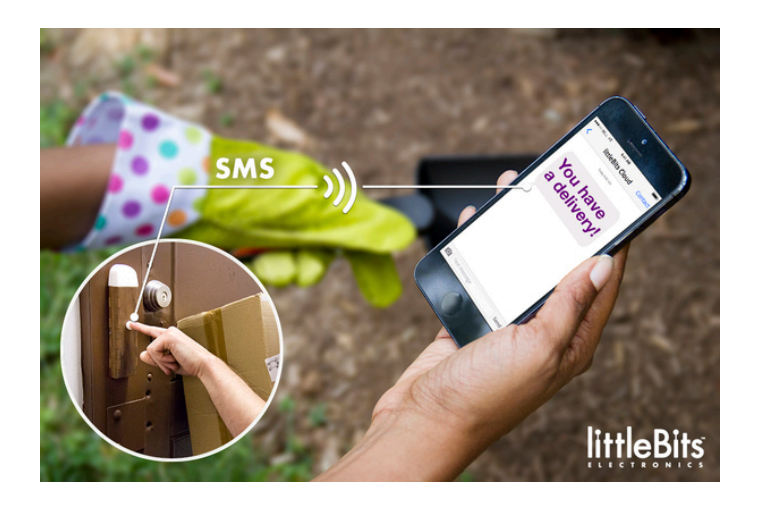

### How the Cloudbit Works

Output: From Web to Bit

The cloudBit also acts as an output by sending signal from an event on the internet to your littleBits circuit.

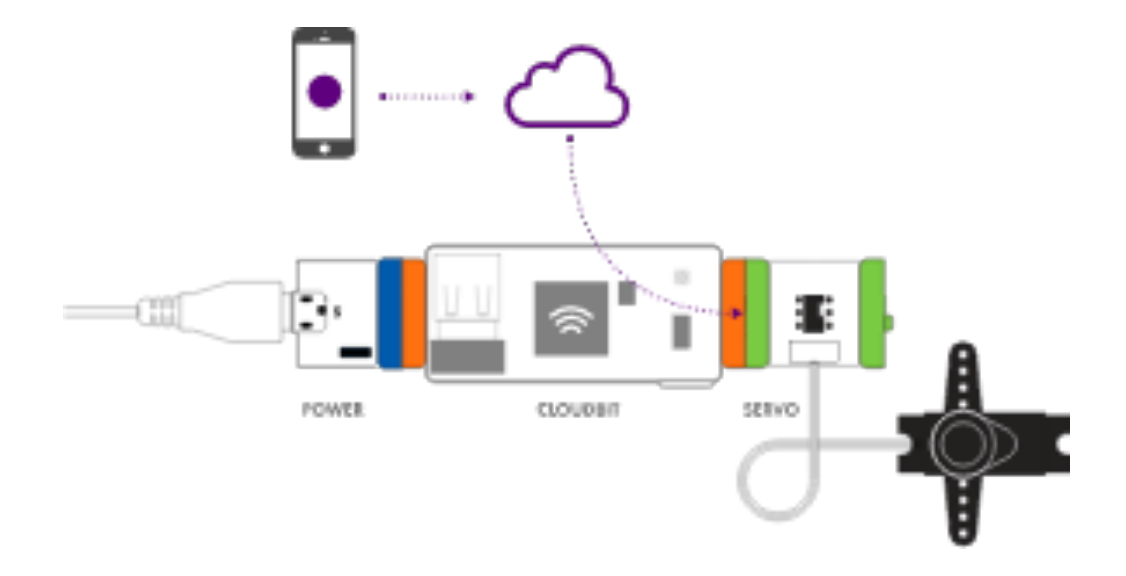

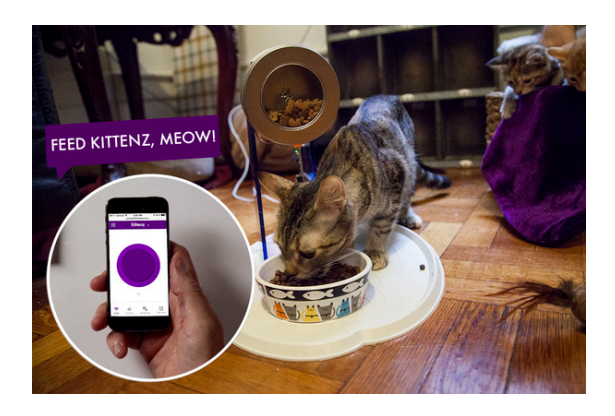

### **Controlling the Cloudbit**

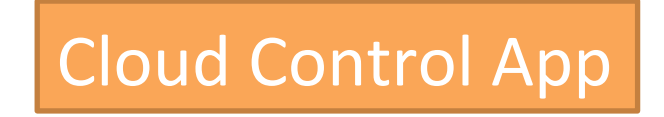

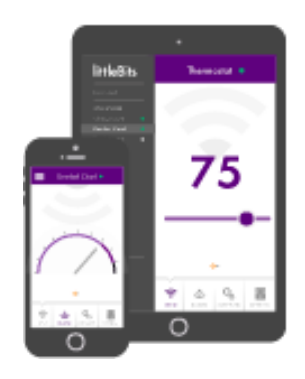

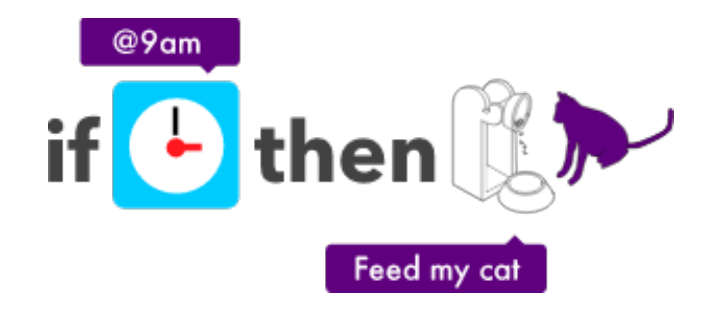

#### IF THIS THEN THAT/IFTTT

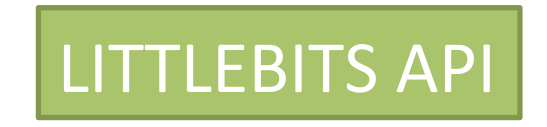

http://developers.littlebitscloud.cc/

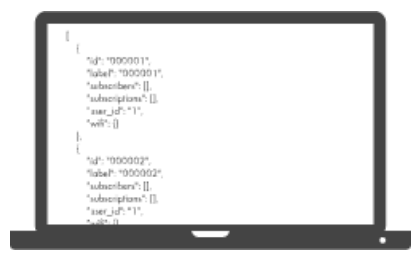

#### 1. Go to littleBits' GETTING STARTED WITH THE CLOUDBIT site and choose Sign Into Cloud Control

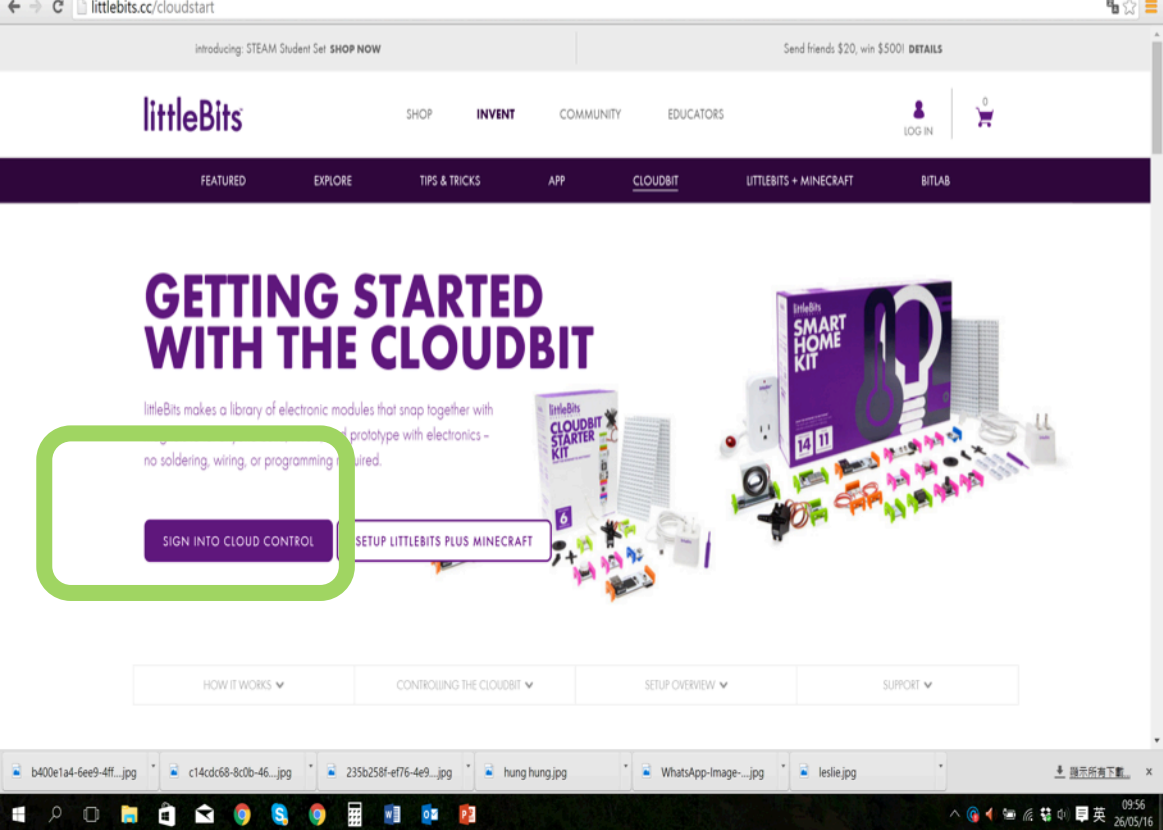

## 2. You should see this page, click **STATUS LIGHT IS BLINKING**

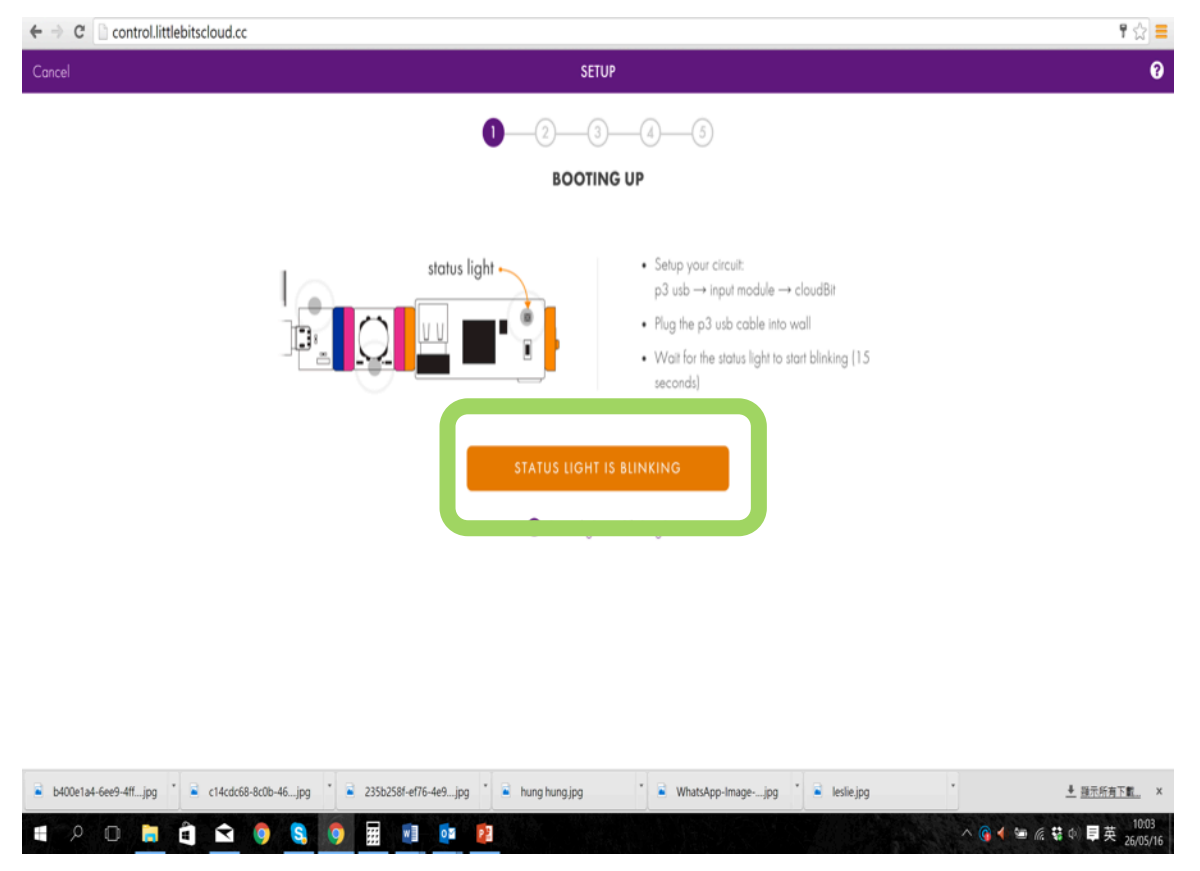

### 3. Connect your cloud bit to a USB power and press hold the button

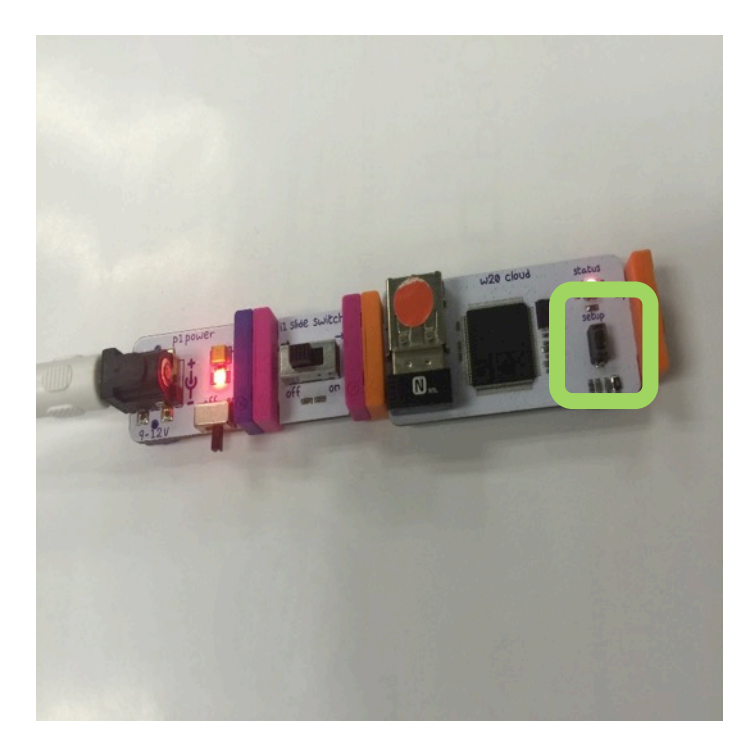

### 4. Stop pressing until you see a steady blue light

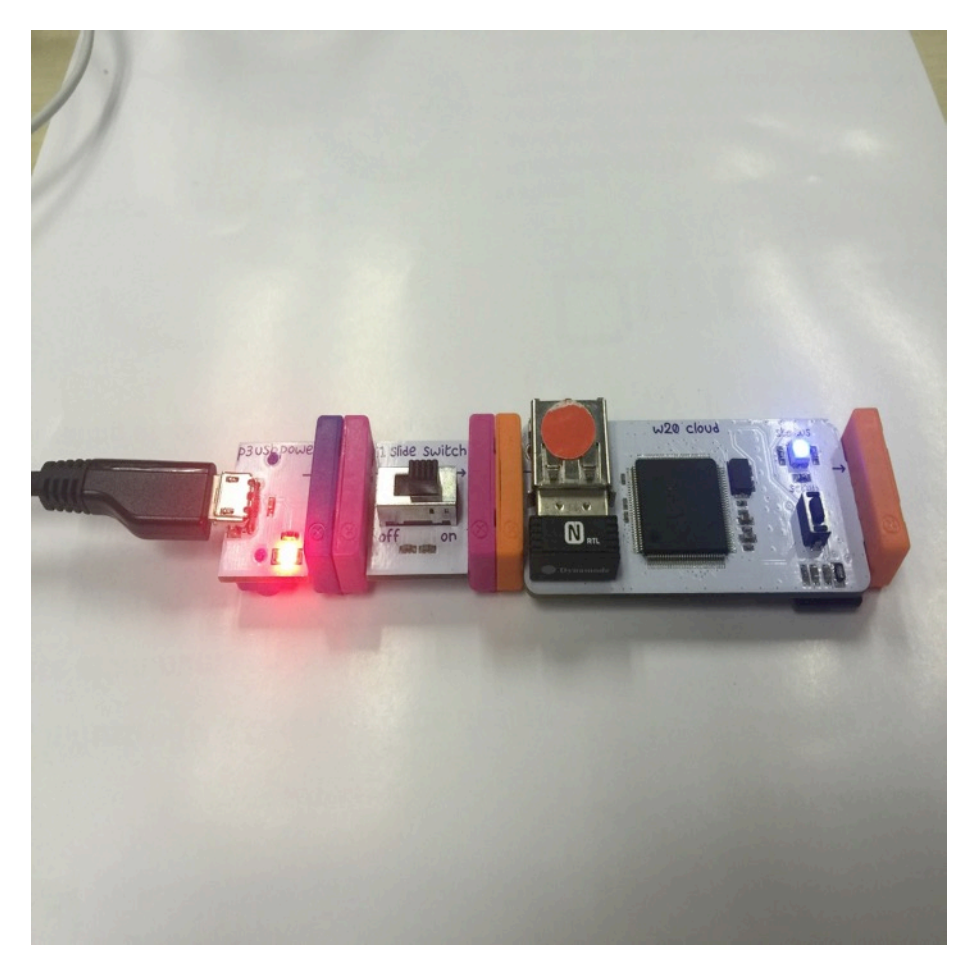

## 5. Press the **BLUE LIGHT IS STEADY** button

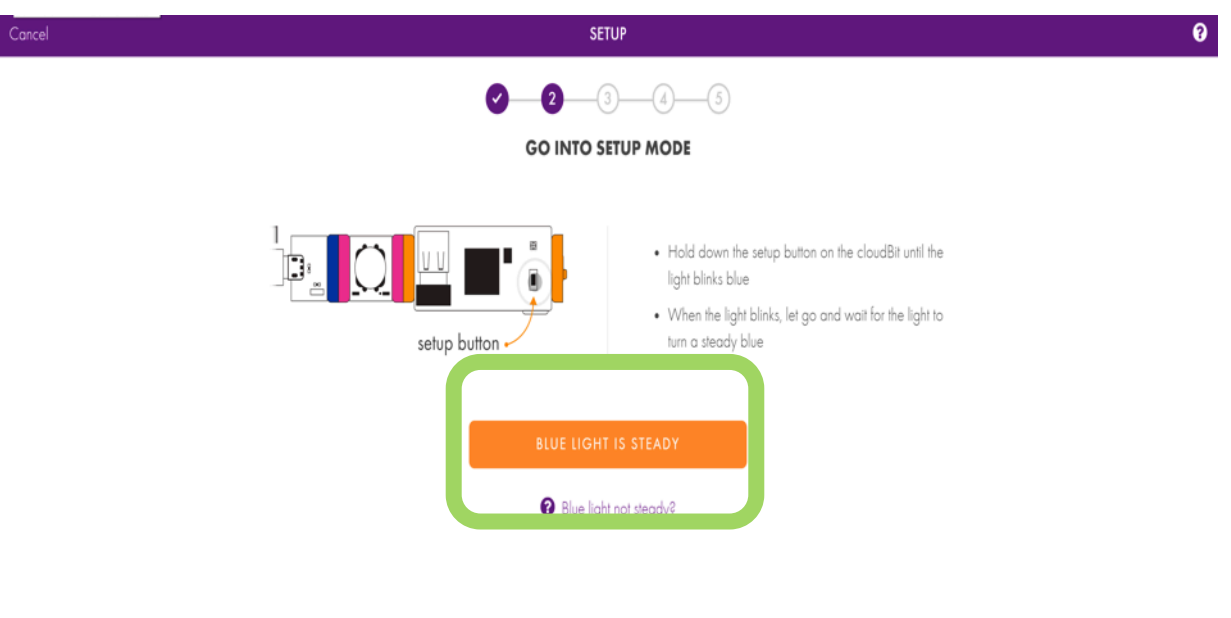

## 6. Open your wifi setting & choose littleBits\_Cloud\_.....

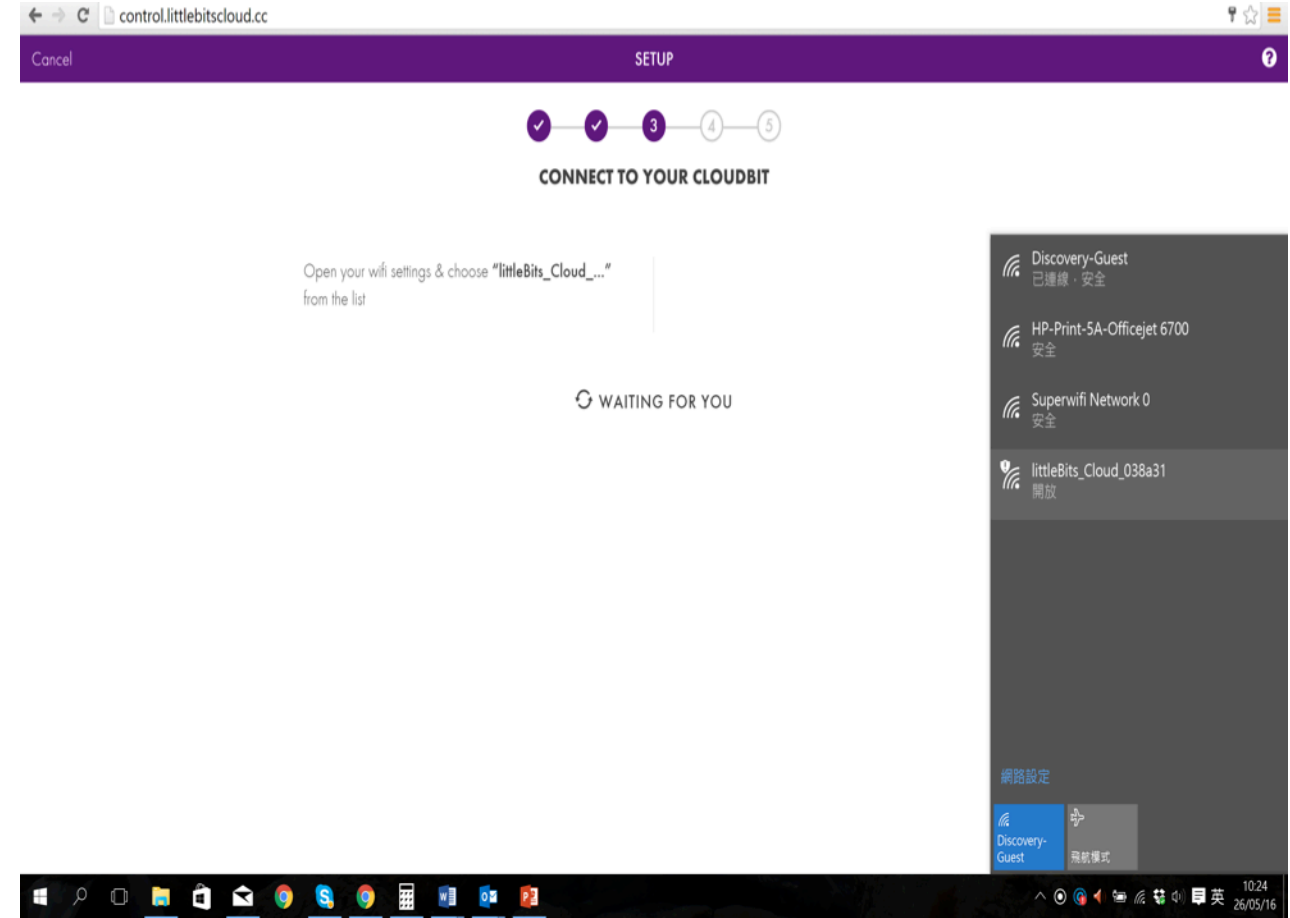

#### 7. Wait

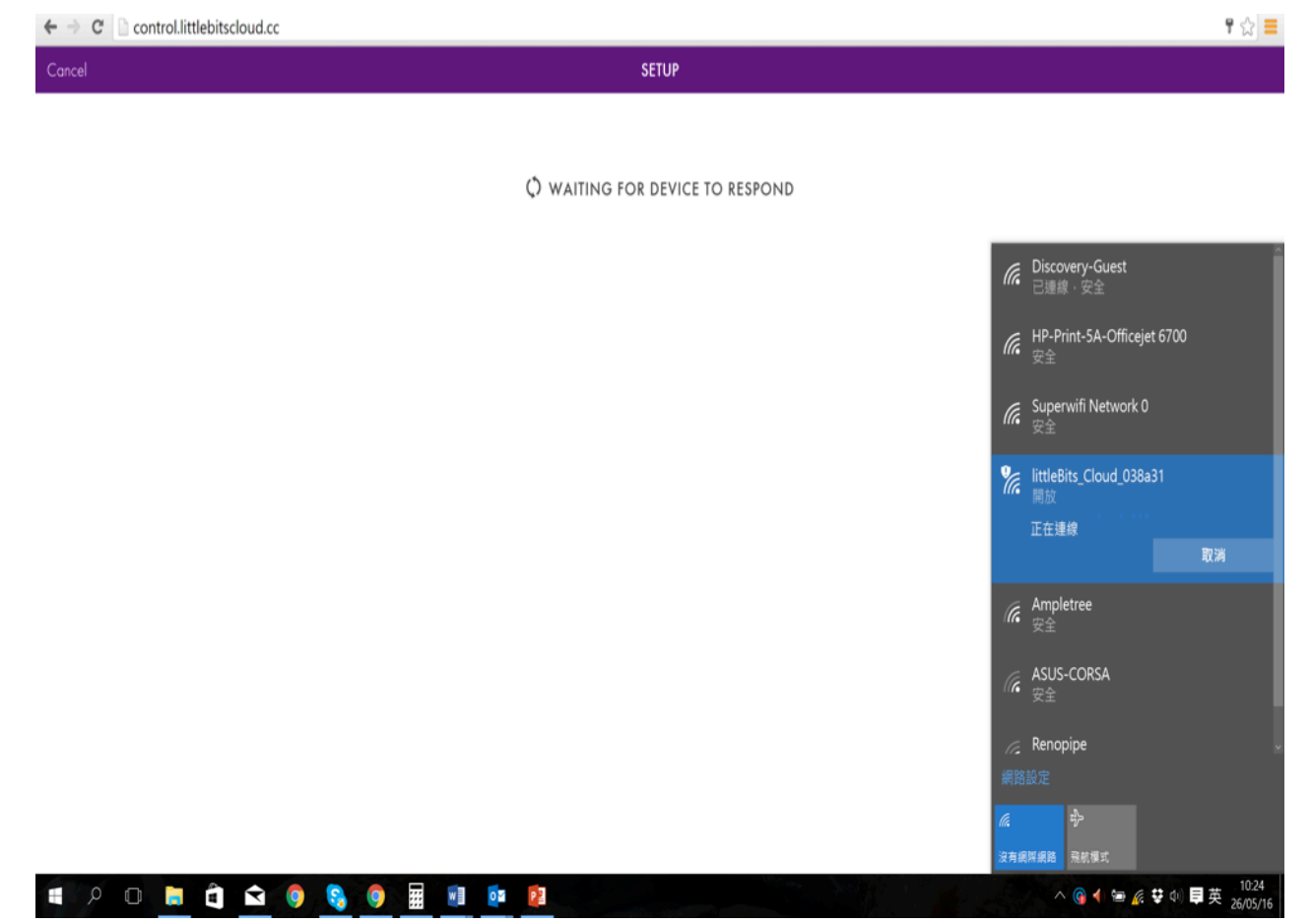

#### 8. Then choose your original network

| ← → C C control.littlebitscloud.cc |                                                               | <b>무</b> ☆ <mark>-</mark> |
|------------------------------------|---------------------------------------------------------------|---------------------------|
| Cancel                             | SETUP                                                         | 6                         |
|                                    | <b>~</b> (3(5)                                                | Í                         |
|                                    | CONNECT YOUR CLOUDBIT                                         |                           |
|                                    | Tell your cloudBit what local wifi to connect to by selecting |                           |
|                                    | CHOOSE A NETWORK                                              |                           |
|                                    | HP.Print-SA-Officejet 6700                                    |                           |
|                                    | Discovery-Guest 🔒 📚                                           |                           |
|                                    | Superwifi Network 0 🔒 📚                                       |                           |
|                                    | Ampletree 🔒 📚                                                 |                           |
|                                    | NETGEAR 🔒 🛜                                                   |                           |
|                                    | SAPLHK 🔒 🛜                                                    |                           |
|                                    | Renopipe 🔒 🔶                                                  |                           |
|                                    | ASUS-CORSA 🔒 🛜                                                |                           |
|                                    | Other Network (Hidden)                                        |                           |

#### 9. And login

| $\leftarrow$ $\Rightarrow$ C incontrol.littlebitscloud.cc |                                                                                                    | T 😭 🗮 |
|-----------------------------------------------------------|----------------------------------------------------------------------------------------------------|-------|
| Cancel                                                    | SETUP                                                                                                    | 0     |
|                                                           | CONNECT YOUR CLOUDBIT                                                                                                    |       |
|                                                           | Tell your cloudBit what local wifi to connect to by selecting it below:  Enter password for <b>Discovery-Guest</b> x  x  x  x  x  x  x  x  x  x  x  x  x |       |

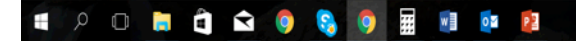

#### 10. You should then see this page

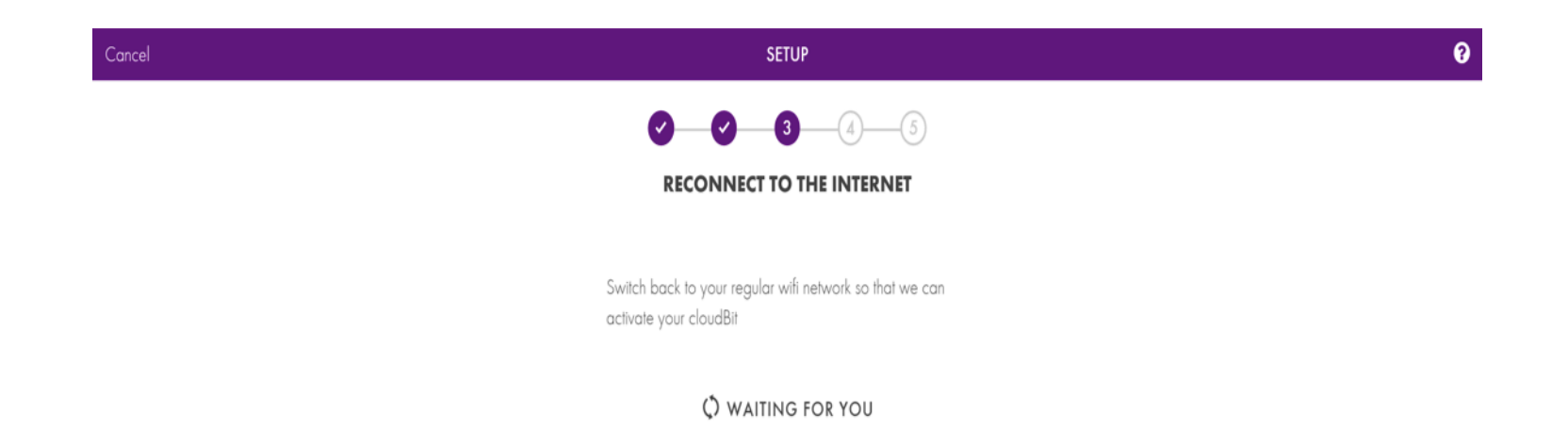

#### 11. Then this page

|            | ¶☆         |
|------------|------------|
| CONNECTING |            |
|            | CONNECTING |

() WAITING FOR YOUR CLOUDBIT TO CONNECT

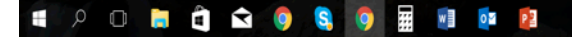

^ ⑥ ◀ ☜ 億 幕 Φ ■ 英 26/05/16

### 12. After a while your light should turn green

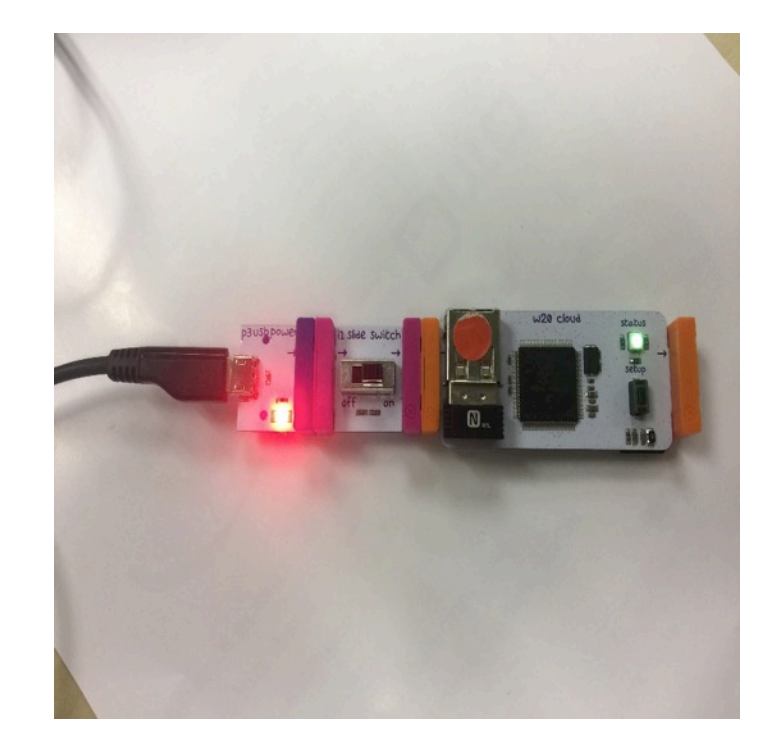

#### 13. And the webpage will refer you back to this. This means you have setup your CLOUDBIT correctly

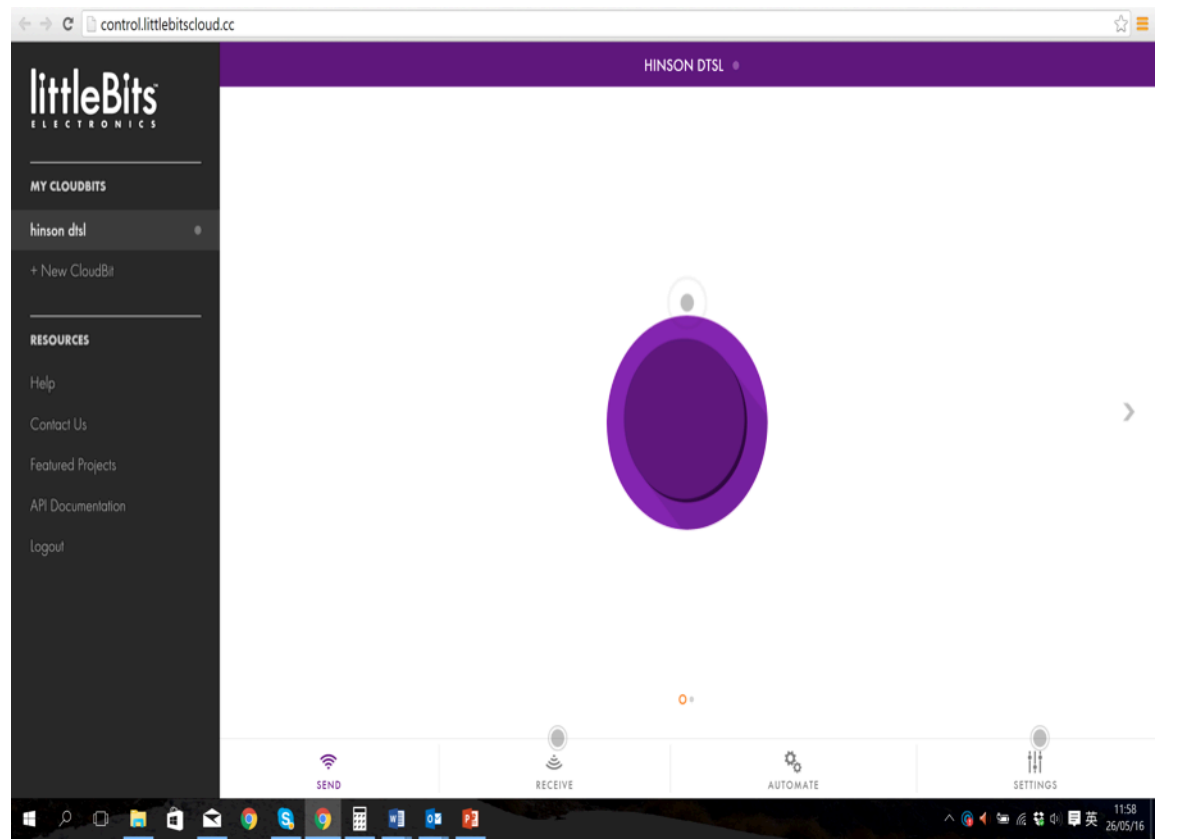

#### 14. Now go to IFTTT App on your iPad/ Android tablet and sign in

| Sign in to your IFTTT<br>account      |  |
|---------------------------------------|--|
|                                       |  |
| Email or username                     |  |
| Password                              |  |
| Reset password                        |  |
| Sign in                               |  |
|                                       |  |
|                                       |  |
| Don't have an account? <b>Sign up</b> |  |
| 0 O                                   |  |

#### 15. Click My Applets and +

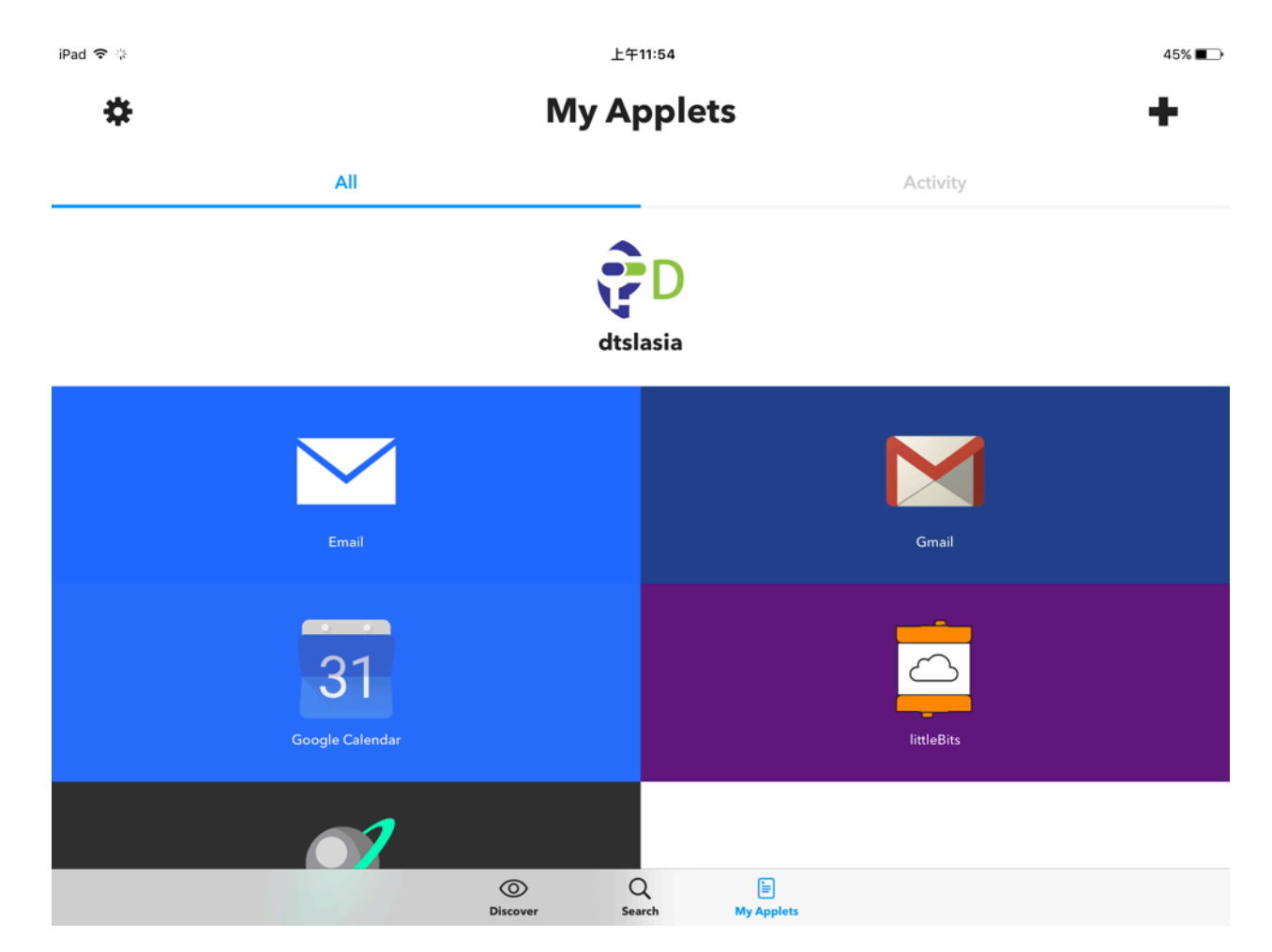

#### 16. In Applet Maker, Click this

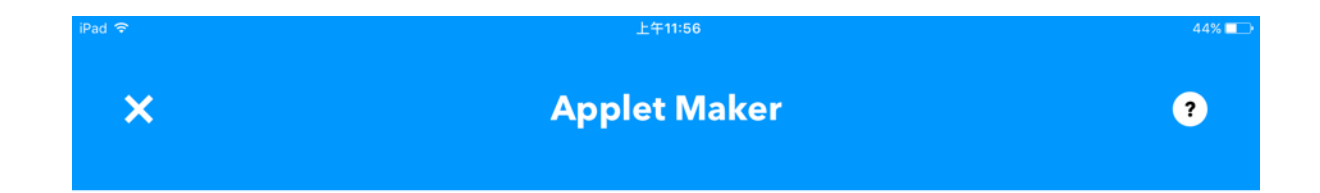

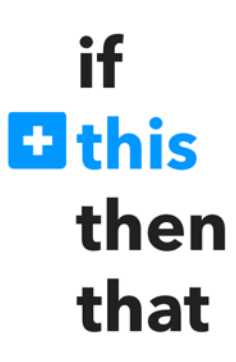

Want to build even richer Applets?

#### 17. Type in littleBits then click the icon

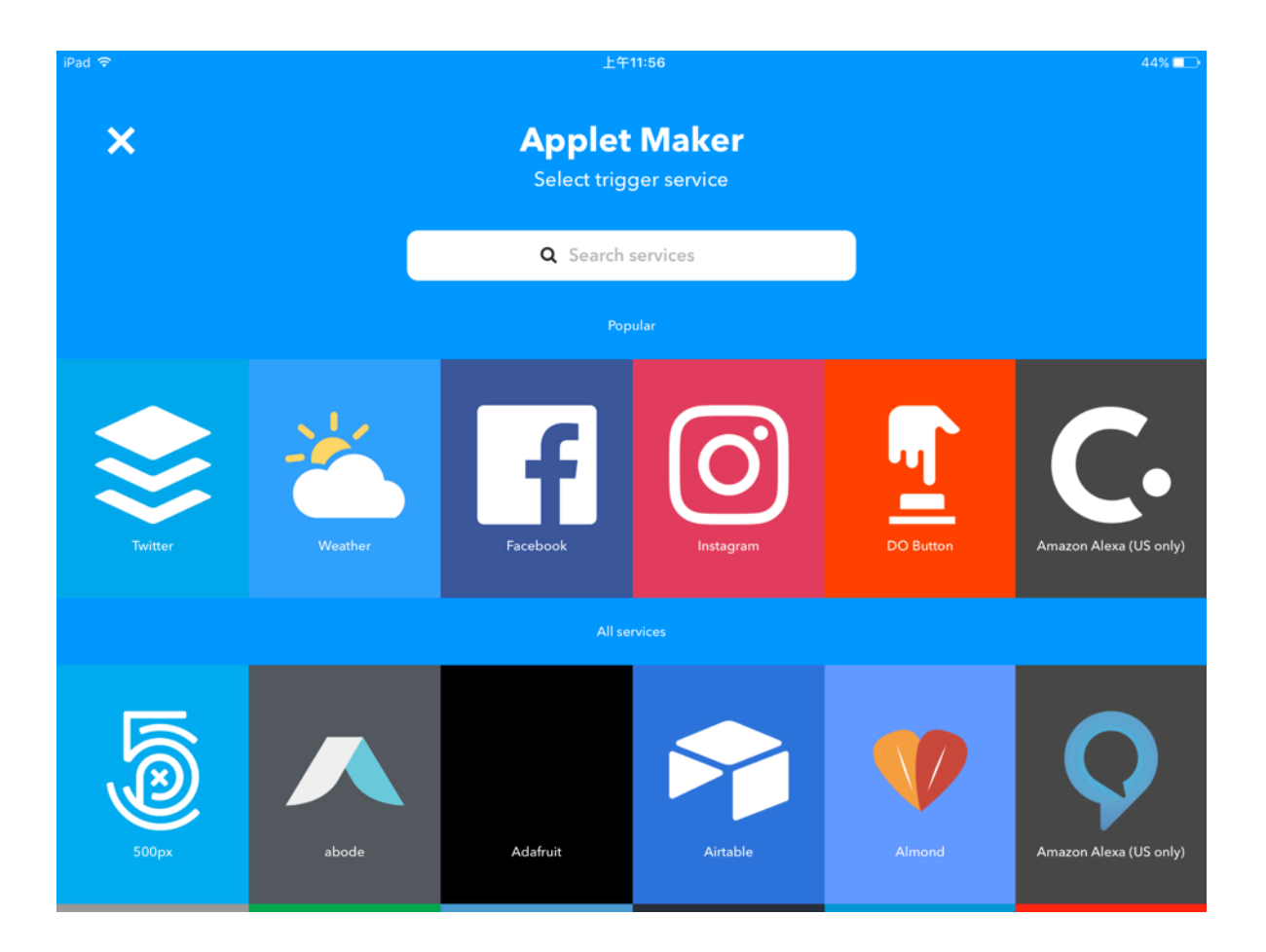

#### 18. Type in littleBits then click the icon

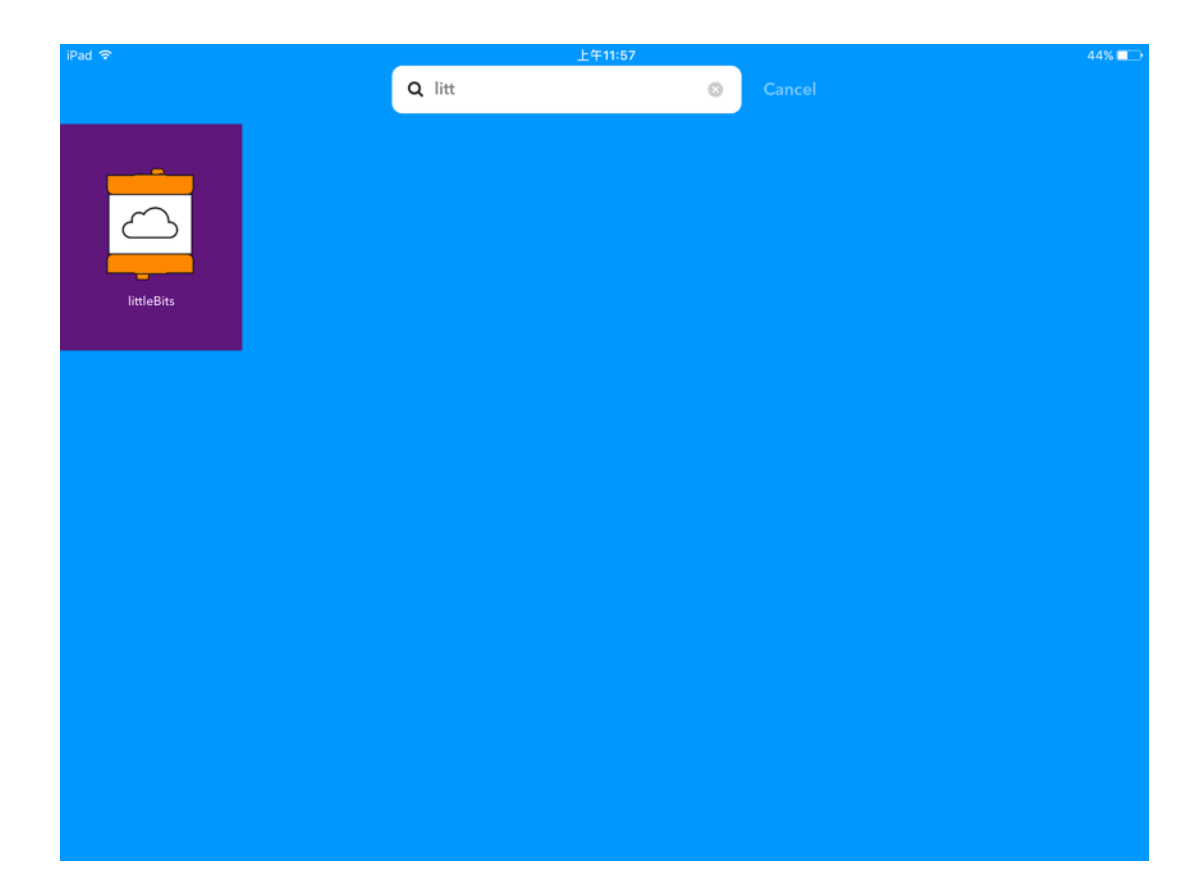

### 19. Choose Connect then choose Authorize

iPad ᅙ

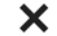

下午1:33

34% 🔳

Settings

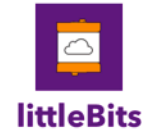

littleBits is an opensource library of electronic modules that snap together with magnets for prototyping, learning and fun. Connect your littleBits Cloud module to every thing on the internet!

Connect

#### 20. Login with your littleBits.cc username and password to authorize

iPad

| <sup>Pad</sup> 令<br>完成 〈 〉 | ד¥ז:33<br>∎ littlebits.cc                                                                   | ¢ | Û | 34% ∎⊃ |
|----------------------------|---------------------------------------------------------------------------------------------|---|---|--------|
|                            | You need to sign in or sign up before continuing.                                           |   |   | ×      |
|                            | SIGN IN                                                                                     |   |   |        |
|                            | Emoil                                                                                       |   |   |        |
|                            |                                                                                             |   |   |        |
|                            | SIGN IN                                                                                     |   |   |        |
|                            | Forgot your Password?                                                                       |   |   |        |
|                            | Sign in with Facebook<br>We will never post anything on Facebook without your<br>permission |   |   |        |

### 21. If you see this, then you can find your CLOUDBIT in IFTTT

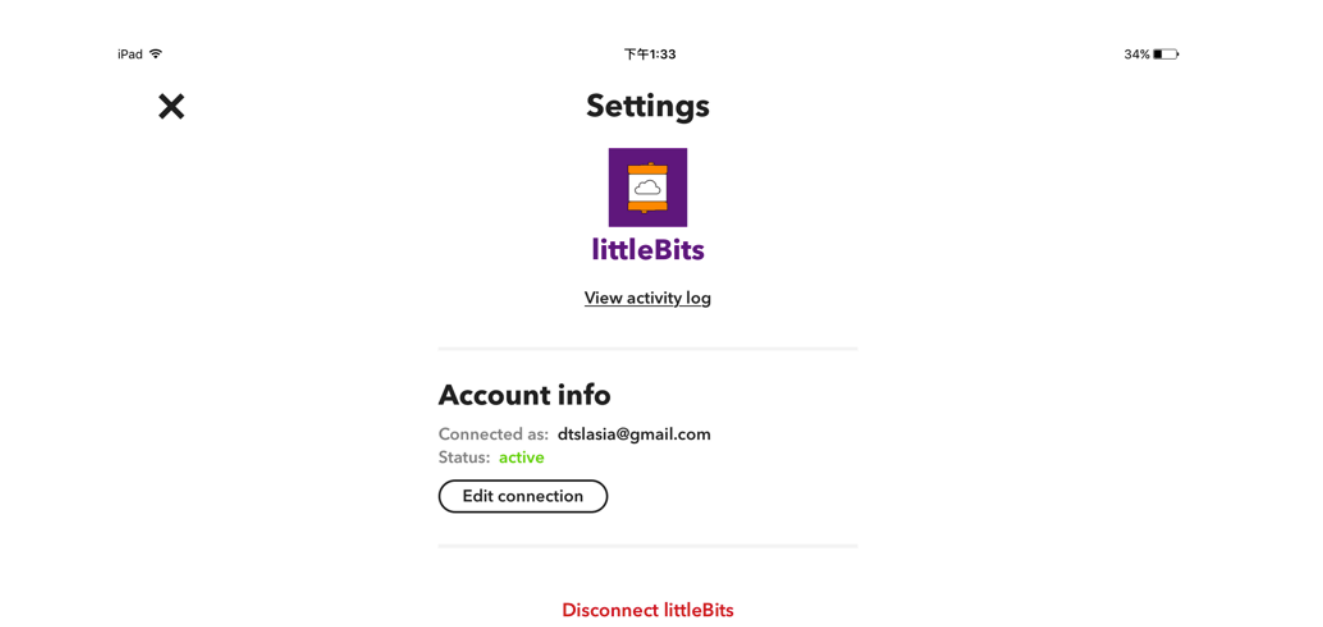

#### 22. Choose Turned On

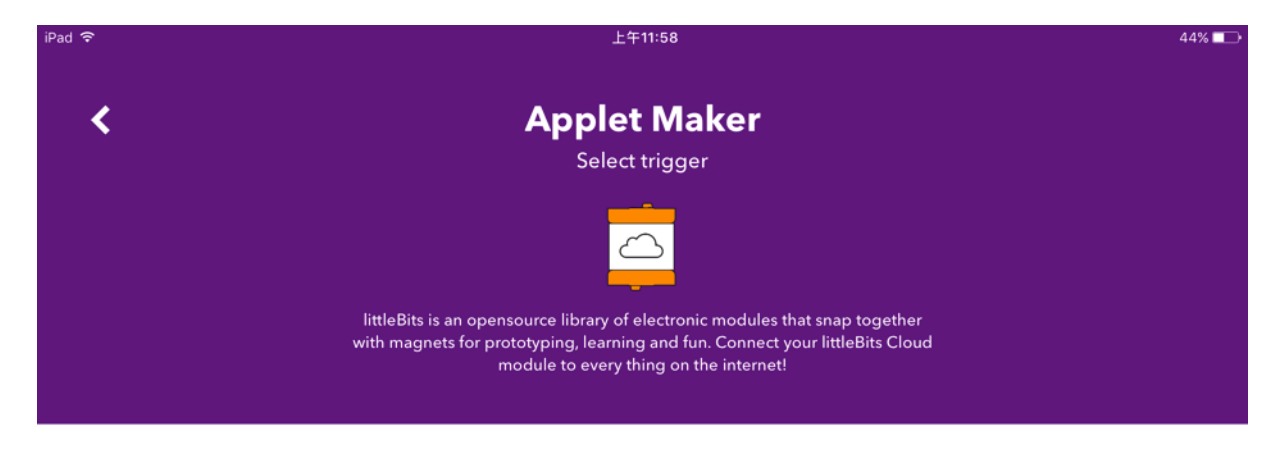

#### **Choose trigger**

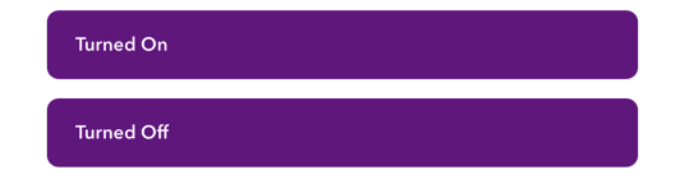

#### 23. Choose your CloudBit

| iPad 중 | 上午11:58                                                                                                    | 44% 💶 🔿 |
|--------|----------------------------------------------------------------------------------------------------|---------|
| <      | Applet Maker<br>Configure trigger                                                                                              | Next    |
|        | <b>Turned On</b><br>This Trigger fires every time your cloudBit<br>receives an input signal from another littleBits<br>module. |         |
|        | Which cloudBit?<br>No options found                                                                                            |         |
|        |                                                                                                    |         |
|        |                                                                                                    |         |
|        |                                                                                                    |         |

#### 24. Now choose that

| iPad 후 | 下午12:03      | 43% 🖚 |
|--------|--------------|-------|
| ×      | Applet Maker | ?     |
|        |              |       |

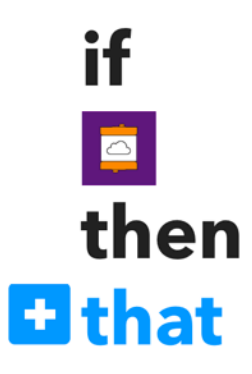

Want to build even richer Applets?

#### 25. Type and choose Gmail

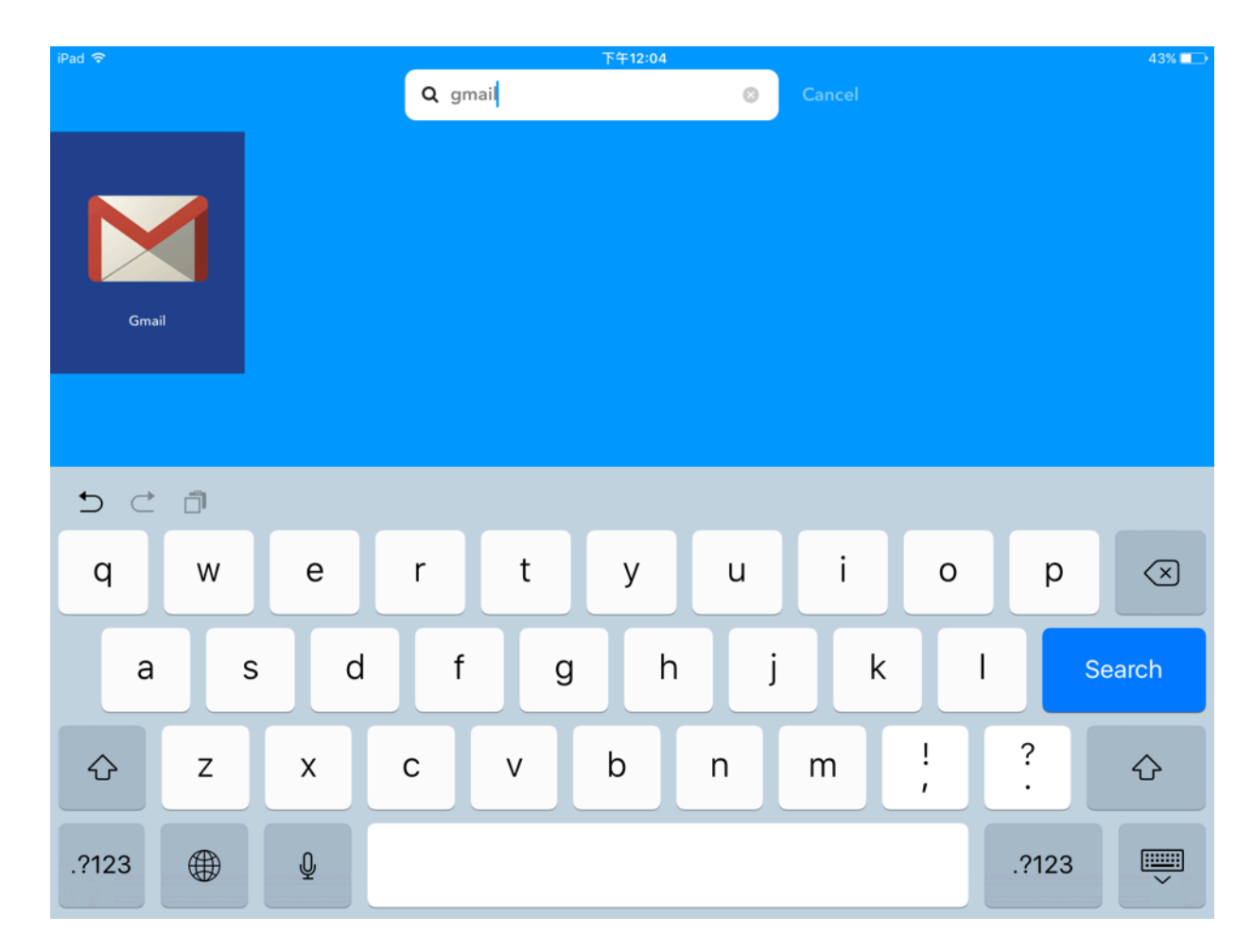

#### 26. Choose Send an Email

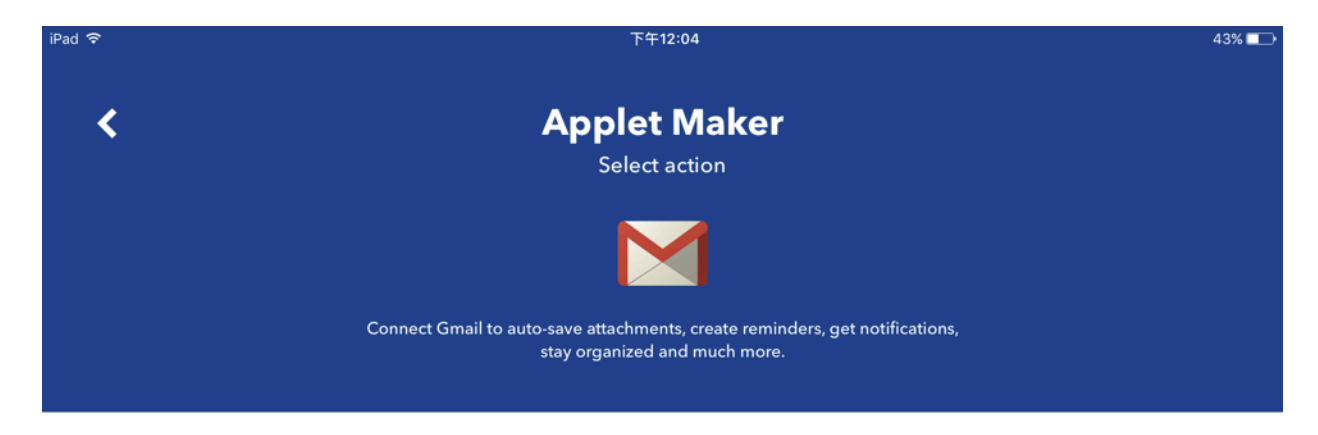

#### **Choose action**

Send an email

# 27. Type in your email address and the message you want to see when someone presses the input button then press **Next**

| iPad 🗢 | 下午12:05                                                       | 43% 🗖 |
|--------|---------------------------------------------------------------|-------|
| <.     | Applet Maker                                                  | Next  |
|        | Send an email<br>This Action will send an email to up to five |       |
|        | Body                                                          |       |
|        | PowerPercent % power<br>>via littleBits Attachment URL        |       |
|        | Subject  ' DeviceName ' input received TurnedOnAt             |       |
|        | To address                                                    |       |

#### 28. Check and click Finish

| iPad 🗢 | 下午12:06                                       | 43% 📼 |
|--------|-----------------------------------------------|-------|
| <      | Applet Maker                                  |       |
|        | لی اور کی کی کی کی کی کی کی کی کی کی کی کی کی |       |
|        | Receive notifications when this Applet runs   |       |
|        | Finish                                        |       |

#### 29. You've set up a new Applet

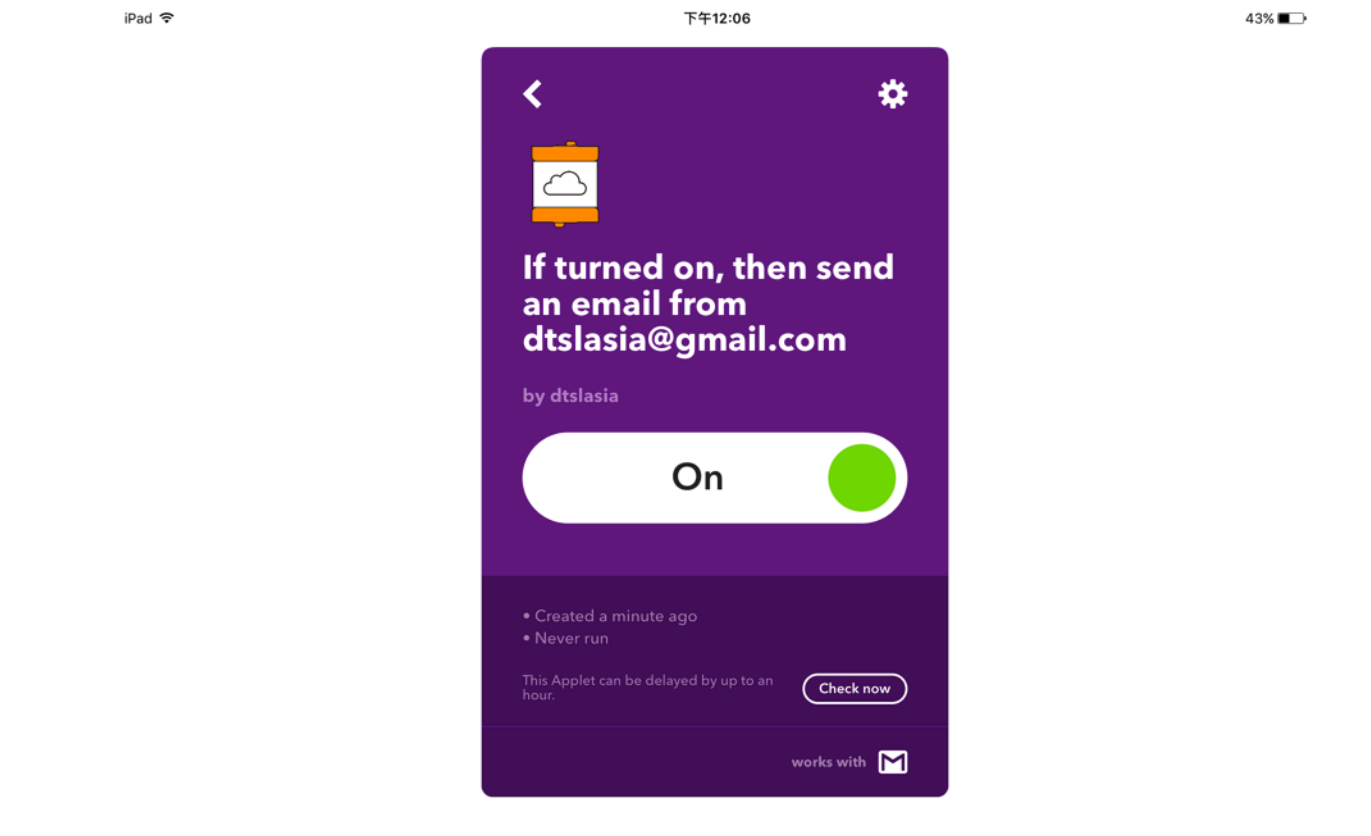

Applet ID 44297178d